## 如何線上預約

0. 預約連結: https://portal.kh.edu.tw/

教學

1. 先到學校首頁右下角,點選「高雄市資訊入口」。

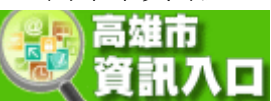

2. 登入(身份證字號那組帳密)。

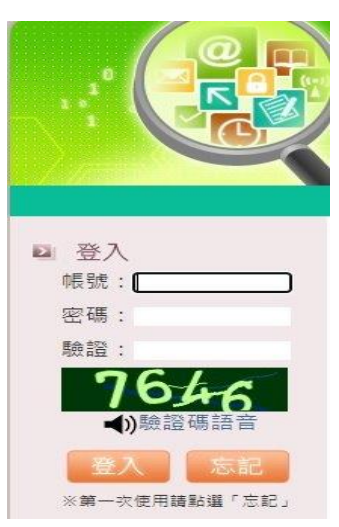

3. 登入後,到「行政服務」下的「線上預約」。

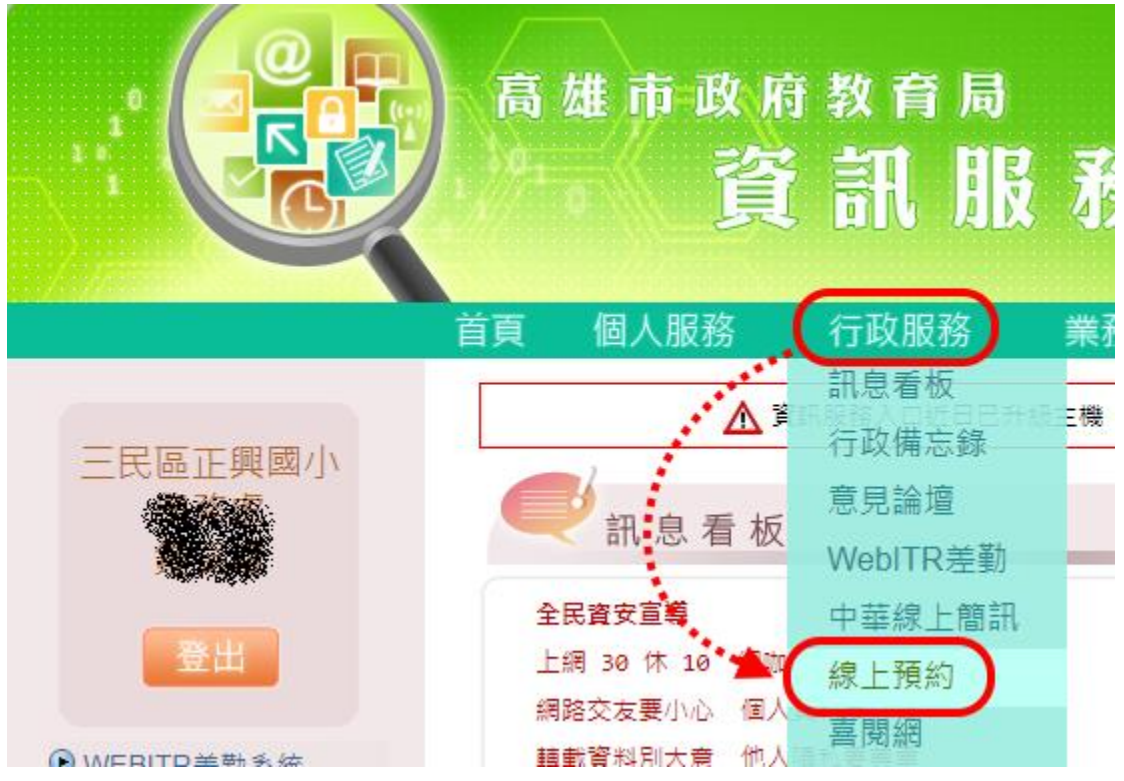

進入線上預約後,先選擇「要預約的教室或場地」。
然後點擊預計預約的時段上的符號。

|                                                                                                    |                   | 高雄市教育<br><b>圣校</b> | 育局暨                | 約管              | 理     | 系; |  |  |  |  |  |
|----------------------------------------------------------------------------------------------------|-------------------|--------------------|--------------------|-----------------|-------|----|--|--|--|--|--|
| 教室預約   設備預約   統計   個人預約管理   登出     預約教室:   電腦教室-1(近機厚)   預約規則     電腦教室-1(近機房)   << < 2021-04-05 ~ 2021-04-11 > >>     電腦教室-2(近輔導室)   << < 2021-04-05 ~ 2021-04-11 > >> |                   |                    |                    |                 |       |    |  |  |  |  |  |
|                                                                                                    | 節數                |                    |                    | ● 4/07<br>■ 星期三 | 星期四 🌞 | 星期 |  |  |  |  |  |
|                                                                                                    | 早自修<br>8:10~8:30  |                    |                    |                 |       |    |  |  |  |  |  |
|                                                                                                    | 第一節<br>8:40~9:20  |                    |                    | L               |       |    |  |  |  |  |  |
|                                                                                                    | 第二節<br>9:30~10:10 | ▶ 科任<br>劉景順        | <b>∳</b> 科任<br>劉景順 |                 |       |    |  |  |  |  |  |

5. 再來就點選「單位班級」和「用途科目」。

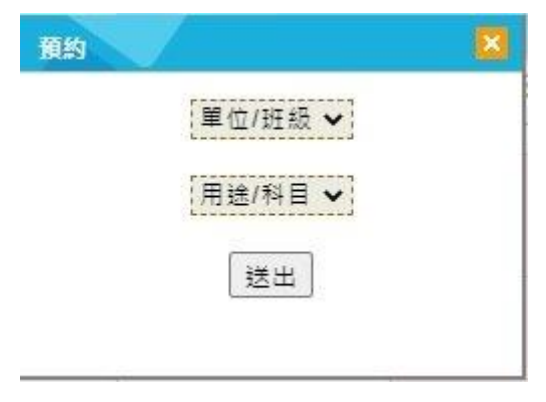

6. 預約完成後,則會顯示您的預約結果。

| 教室預 | 約 設備預約<br>預約教室: 電腦教室- | 統計 個人<br>-1(近機₅♥) 第 | 預約管理 登<br>「約規則 | 出            |                |     |
|-----|-----------------------|---------------------|----------------|--------------|----------------|-----|
|     |                       | ,                   | << < 2         | 021-04-05 ~  | 2021-04-11     | > > |
|     | 日期節數                  | 04/05<br>星期一        | 04/06<br>星期二   | 04/07<br>星期三 | 04/08<br>星期四 🌞 |     |
|     | 早自修<br>8:10~8:30      | •                   |                | ·B           |                |     |
|     | 第一節<br>8:40~9:20      |                     |                |              | 8 科任           |     |
|     | 第二節                   |                     | ● 科任           |              |                |     |